# How to update Mobile Diagnostics and Erasure software using BETA Program

| C  | reated date | Updated date | Affects version                               | Fix version |
|----|-------------|--------------|-----------------------------------------------|-------------|
| 08 | Sep 2021    | 08 Sep 2021  | Mobile Diagnostics and Erasure - All versions | N/A         |

## Description

How to update Blancco Mobile Diagnostics and Erasure software using BETA Program.

### Step by step instructions

#### To enroll a single BMDE station

This chapter goes through the steps required to update a single BMDE station using the BETA Program.

- 1. Go to BMDE login page and open "System Settings" by clicking the gear-icon on the bottom of the user interface.
- 2. Go to "Admin Control" and then "Other settings".

| vork                                                                                        | Admin control                                                                                                    |  |  |  |  |  |  |  |
|---------------------------------------------------------------------------------------------|----------------------------------------------------------------------------------------------------|--|--|--|--|--|--|--|
| v                                                                                           |                                                                                                    |  |  |  |  |  |  |  |
|                                                                                             | Remove admin password                                                                                                    |  |  |  |  |  |  |  |
| vork Test                                                                                   | Change admin password                                                                                                    |  |  |  |  |  |  |  |
| and Date                                                                                    | Adjust user permissions                                                                                                    |  |  |  |  |  |  |  |
| nization Service                                                                            | Manage Certificates                                                                                                    |  |  |  |  |  |  |  |
| Cleanup                                                                                     | Manage Hubs                                                                                                    |  |  |  |  |  |  |  |
| Control                                                                                     | Other settings                                                                                                    |  |  |  |  |  |  |  |
|                                                                                             | Import & export settings                                                                                                    |  |  |  |  |  |  |  |
|                                                                                             |                                                                                                    |  |  |  |  |  |  |  |
| guration                                                                                    |                                                                                                    |  |  |  |  |  |  |  |
| • Updates                                                                                   |                                                                                                    |  |  |  |  |  |  |  |
| ation                                                                                       |                                                                                                    |  |  |  |  |  |  |  |
| croll down to the "BETA Program" section.<br>ype in provided "Beta name".<br>lick "Opt-In". |                                                                                                    |  |  |  |  |  |  |  |
| BETA Program                                                                                |                                                                                                    |  |  |  |  |  |  |  |
| ograms allow<br>station can op                                                              | updates to be deliver more frequently with OverTheAir delivery. Single<br>t-in to any existing betaprogram and can opt-out to default version at any                 |  |  |  |  |  |  |  |
| ame:                                                                                        | example-beta-name Opt-in                                                                                                    |  |  |  |  |  |  |  |
|                                                                                             | nization Service<br>Cleanup<br>Control<br>guration<br>is<br>lation<br>wn to the "BET,<br>rovided "Beta r<br>t-In".<br>ram<br>rograms allow<br>station can op<br>ame: |  |  |  |  |  |  |  |

- 7. Wait for the update/installation to complete.
- 8. Click on "Restart" to finish the process.

After restarting the machine the software should be updated to the corresponding beta version.

#### BETA Program version sharing with Synchronization Service

If you are using Synchronization Service for managing the BMDE versions shared across the network and want to share the BETA version to the client stations some additional steps are required. Note that this process will update all the connected BMDE client stations to the selected software version!

If you are not utilizing Synchronization Service to distribute settings and software updates to other connected BMDE client machines these steps are not required.

Prior to following below steps, make sure to enroll the Synchronization Service Server to the BETA Program first (by following the steps mentioned under the "To enroll a single BMDE station" chapter).

- Go to BMDE login page and open "System Settings" by clicking the gear-icon on the bottom of the user interface.
   Go to "Synchronization Service" and then "BMDE Version Sharing".

| Set Network     Set Proxy                                                                                                    | Synchronization Service distributes users, settings, iOS firmwares and BMDE versions to all<br>connected clients. One machine in the network needs to be made Server and other machines<br>(Clients) connect to Server.                                                                                                    |                                                                                                    |          |  |
|----------------------------------------------------------------------------------------------------|----------------------------------------------------------------------------------------------------|----------------------------------------------------------------------------------------------------|----------|--|
| - Set Network Test                                                                                                    |                                                                                                    |                                                                                                    |          |  |
| • Set Network Test                                                                                                    | Use Synchronization Service:                                                                                                    | Server                                                                                                    | ÷        |  |
| <ul> <li>Set Time and Date</li> </ul>                                                                                                    |                                                                                                    | Correct Correct Correc |          |  |
| Synchronization Service                                                                                                    | Client Version Configuration                                                                                                    |                                                                                                    |          |  |
| <ul> <li>Service Settings</li> </ul>                                                                                                    | BMDE version to share:                                                                                                    |                                                                                                    | ÷        |  |
| Shared Files                                                                                                    | Client update polling interval:                                                                                                    | 15                                                                                                    |          |  |
| BMDE Version Sharing                                                                                                    | Client IP BMDE version                                                                                                    | Scheduled update / Status                                                                                                    |          |  |
| Client Download                                                                                                    | J                                                                                                    |                                                                                                    |          |  |
| Client Settings                                                                                                    |                                                                                                    |                                                                                                    |          |  |
| Storage Cleanup                                                                                                    |                                                                                                    |                                                                                                    |          |  |
| Admin Control                                                                                                    |                                                                                                    |                                                                                                    |          |  |
| Display                                                                                                    |                                                                                                    |                                                                                                    |          |  |
| • Display                                                                                                    |                                                                                                    |                                                                                                    |          |  |
| Browser                                                                                                    |                                                                                                    |                                                                                                    |          |  |
| <ul> <li>Preconfiguration</li> </ul>                                                                                                    |                                                                                                    |                                                                                                    |          |  |
| Updates                                                                                                    |                                                                                                    |                                                                                                    |          |  |
| <ul> <li>Uninstallation</li> </ul>                                                                                                    |                                                                                                    |                                                                                                    |          |  |
|                                                                                                    | Schedule automatic update: Aug + 27                                                                                                    | 00:00    Send update schedule                                                                                                    |          |  |
|                                                                                                    | 08/27/2021 12:49:30 pm                                                                                                    | Cancel automatic update                                                                                                    |          |  |
|                                                                                                    |                                                                                                    |                                                                                                    |          |  |
| nder the "Client Version<br>System setting                                                                                                    | n Configuration" section define the "B<br>S                                                                                                    | MDE version to share" using the dropdown                                                                                                    | n m      |  |
| nder the "Client Version<br>System setting:<br>• Set Network                                                                                                    | n Configuration" section define the "B<br>S<br>Synchronization Service distributes users,<br>connected clients. One machine in the net                                                                                                    | MDE version to share" using the dropdown<br>settings, iOS firmwares and BMDE versions to all<br>work needs to be made Server and other machines                                                                                                    | n m      |  |
| nder the "Client Versior<br>System setting:<br>• Set Network<br>• Set Proxy                                                                                                    | S<br>Synchronization Service distributes users,<br>connected clients. One machine in the net<br>(Clients) connect to Server.                                                                                                    | MDE version to share" using the dropdown<br>settings, iOS firmwares and BMDE versions to all<br>work needs to be made Server and other machines                                                                                                    | n m      |  |
| nder the "Client Version<br>System setting:<br>• Set Network<br>• Set Proxy<br>• Set Network Test                                                                                                    | Synchronization Service distributes users,<br>connected clients. One machine in the net<br>(Clients) connect to Server.<br>Synchronization Service                                                                                                    | MDE version to share" using the dropdown<br>settings, iOS firmwares and BMDE versions to all<br>work needs to be made Server and other machines                                                                                                    | n m      |  |
| nder the "Client Version<br>System settings<br>• Set Network<br>• Set Proxy<br>• Set Network Test<br>• Set Time and Date                                                                                                    | Synchronization Service distributes users,<br>connected clients. One machine in the net<br>(Clients) connect to Server.<br>Synchronization Service<br>Use Synchronization Service:                                                                                                    | MDE version to share" using the dropdown<br>settings, iOS firmwares and BMDE versions to all<br>work needs to be made Server and other machines                                                                                                    | n m<br>S |  |
| nder the "Client Version<br>System settings<br>• Set Network<br>• Set Proxy<br>• Set Proxy<br>• Set Network Test<br>• Set Time and Date<br>• Synchronization Service                                                                                                    | Synchronization Service distributes users,<br>connected clients. One machine in the net<br>(Clients) connect to Server.<br>Synchronization Service<br>Use Synchronization Service:<br>Client Version Configuration                                                                                                    | MDE version to share" using the dropdown<br>settings, iOS firmwares and BMDE versions to all<br>work needs to be made Server and other machines                                                                                                    | n m<br>S |  |
| nder the "Client Version<br>System settings<br>• Set Network<br>• Set Proxy<br>• Set Network Test<br>• Set Time and Date<br>• Synchronization Service<br>• Service Settings                                                                                                    | Synchronization Service distributes users,<br>connected clients. One machine in the net<br>(Clients) connect to Server.<br>Synchronization Service<br>Use Synchronization Service:<br>Client Version Configuration<br>BMDE version to share:                                                                                                    | MDE version to share" using the dropdown<br>settings, iOS firmwares and BMDE versions to all<br>work needs to be made Server and other machines<br>Server                                                                                                    | n m<br>S |  |
| nder the "Client Version<br>System settings<br>• Set Network<br>• Set Proxy<br>• Set Network Test<br>• Set Time and Date<br>• Synchronization Service<br>• Service Settings<br>• Shared Files                                                                                                    | Configuration" section define the "B     S     Synchronization Service distributes users, connected clients. One machine in the network (Clients) connect to Server.     Synchronization Service:     Use Synchronization Service:     Client Version Configuration     BMDE version to share:     Client update polling interval:                                       | MDE version to share" using the dropdown<br>settings, iOS firmwares and BMDE versions to all<br>work needs to be made Server and other machines<br>Server<br>4.7.3<br>Latest (4.8.1)<br>4.8.1                                                                                                    | n m<br>S |  |
| nder the "Client Version<br>System setting:<br>• Set Network<br>• Set Proxy<br>• Set Network Test<br>• Set Time and Date<br>• Synchronization Service<br>• Service Settings<br>• Shared Files<br>• Firmware DL Settings                                                                                                    | Synchronization Service distributes users,<br>connected clients. One machine in the netw<br>(Clients) connect to Server.<br>Synchronization Service<br>Use Synchronization Service:<br>Client Version Configuration<br>BMDE version to share:<br>Client update polling interval:<br>Client IP BMDE version                                                               | MDE version to share" using the dropdown<br>settings, iOS firmwares and BMDE versions to all<br>work needs to be made Server and other machines<br>Server<br>4.7.3<br>Latest (4.8.1)<br>4.8.1<br>4.8                                                                                                    | n m<br>S |  |
| nder the "Client Version<br>System setting:<br>• Set Network<br>• Set Proxy<br>• Set Network Test<br>• Set Time and Date<br>• Synchronization Service<br>• Service Settings<br>• Shared Files<br>• Firmware DL Settings<br>• BMDE Version Sharing<br>• Client Developed                                                                                                    | Synchronization Service distributes users,<br>connected clients. One machine in the net<br>(Clients) connect to Server.<br>Synchronization Service:<br>Use Synchronization Service:<br>Client Version Configuration<br>BMDE version to share:<br>Client update polling interval:<br>Client IP BMDE version                                                               | MDE version to share" using the dropdown<br>settings, iOS firmwares and BMDE versions to all<br>work needs to be made Server and other machines<br>Server<br>4.7.3<br>4.7.3<br>4.7.3<br>4.7.3                                                                                                    | n m<br>S |  |
| nder the "Client Version<br>System setting:<br>• Set Network<br>• Set Proxy<br>• Set Network Test<br>• Set Time and Date<br>• Synchronization Service<br>• Service Settings<br>• Shared Files<br>• Firmware DL Settings<br>• BMDE Version Sharing<br>• Client Download<br>• Client Settings                                                                                                    | Synchronization Service distributes users,<br>connected clients. One machine in the netw<br>(Clients) connect to Server.<br>Synchronization Service<br>Use Synchronization Service:<br>Client Version Configuration<br>BMDE version to share:<br>Client update polling interval:<br>Client IP<br>BMDE version                                                            | MDE version to share" using the dropdown<br>settings, iOS firmwares and BMDE versions to all<br>work needs to be made Server and other machines<br>Server<br>4.7.3<br>4.7.3<br>4.7.3<br>4.7.3<br>4.7.2<br>4.7.1                                                                                                    | ÷        |  |
| nder the "Client Version<br>System setting:<br>• Set Network<br>• Set Proxy<br>• Set Network Test<br>• Set Network Test<br>• Set Time and Date<br>• Synchronization Service<br>• Service Settings<br>• Shared Files<br>• Firmware DL Settings<br>• BMDE Version Sharing<br>• Client Download<br>• Client Settings                                                                                                    | Synchronization Service distributes users,<br>connected clients. One machine in the net<br>(Clients) connect to Server.<br>Synchronization Service<br>Use Synchronization Service:<br>Client Version Configuration<br>BMDE version to share:<br>Client update polling interval:<br>Client IP BMDE version                                                                | MDE version to share" using the dropdown<br>settings, iOS firmwares and BMDE versions to all<br>work needs to be made Server and other machines<br>Server<br>4.7.3<br>4.7.3<br>4.7.3<br>4.7.2<br>4.7.1<br>4.7                                                                                                    | ÷        |  |
| nder the "Client Version<br>System setting:<br>Set Network<br>Set Proxy<br>Set Network Test<br>Set Network Test<br>Set Time and Date<br>Synchronization Service<br>Service Settings<br>Shared Files<br>Firmware DL Settings<br>BMDE Version Sharing<br>Client Download<br>Client Settings<br>Storage Cleanup                                                                                                    | Synchronization Service distributes users,<br>connected clients. One machine in the nets<br>(Clients) connect to Server.<br>Synchronization Service<br>Use Synchronization Service:<br>Client Version Configuration<br>BMDE version to share:<br>Client update polling interval:<br>Client IP<br>BMDE version                                                            | MDE version to share" using the dropdown<br>settings, iOS firmwares and BMDE versions to all<br>work needs to be made Server and other machines<br>Server<br>4.7.3<br>4.7.3<br>4.7.3<br>4.7.3<br>4.7.2<br>4.7.1<br>4.7.<br>4.7.<br>4.7.<br>4.7.                                                                                                    | ÷        |  |
| nder the "Client Version<br>System settings<br>• Set Network<br>• Set Proxy<br>• Set Network Test<br>• Set Network Test<br>• Set Time and Date<br>• Synchronization Service<br>• Service Settings<br>• Shared Files<br>• Firmware DL Settings<br>• EMDE Version Sharing<br>• Client Download<br>• Client Settings<br>• Storage Cleanup<br>• Admin Control                                                                                  | Synchronization Service distributes users,<br>connected clients. One machine in the network<br>(Clients) connect to Server.<br>Synchronization Service<br>Use Synchronization Service:<br>Client Version Configuration<br>BMDE version to share:<br>Client update polling interval:<br>Client IP BMDE version                                                            | MDE version to share" using the dropdown<br>settings, iOS firmwares and BMDE versions to all<br>work needs to be made Server and other machines<br>Server<br>4.7.3<br>4.7.3<br>4.7.3<br>4.7.3<br>4.7.3<br>4.7.2<br>4.7.1<br>4.7<br>4.6.1                                                                                                    | ÷        |  |
| nder the "Client Version<br>System settings<br>• Set Network<br>• Set Proxy<br>• Set Network Test<br>• Set Time and Date<br>• Synchronization Service<br>• Service Settings<br>• Shared Files<br>• Firmware DL Settings<br>• BMDE Version Sharing<br>• Client Download<br>• Client Settings<br>• Storage Cleanup<br>• Admin Control<br>• Display                                                                                           | Synchronization Service distributes users,<br>connected clients. One machine in the netw<br>(Clients) connect to Server.<br>Synchronization Service<br>Use Synchronization Service:<br>Client Version Configuration<br>BMDE version to share:<br>Client update polling interval:<br>Client IP BMDE version                                                               | MDE version to share" using the dropdown<br>settings, iOS firmwares and BMDE versions to all<br>work needs to be made Server and other machines<br>Server<br>4.7.3<br>4.7.3<br>4.7.3<br>4.7.3<br>4.7.3<br>4.7.1<br>4.7<br>4.7<br>4.7<br>4.7                                                                                                    | n m<br>⊗ |  |
| nder the "Client Version<br>System settings<br>• Set Network<br>• Set Proxy<br>• Set Network Test<br>• Set Time and Date<br>• Synchronization Service<br>• Service Settings<br>• Shared Files<br>• Firmware DL Settings<br>• BMDE Version Sharing<br>• Client Download<br>• Client Settings<br>• Storage Cleanup<br>• Admin Control<br>• Display<br>• Browser                                                                              | S<br>Synchronization Service distributes users,<br>connected clients. One machine in the netw<br>(Clients) connect to Server.<br>Synchronization Service:<br>Use Synchronization Service:<br>Client Version Configuration<br>BMDE version to share:<br>Client update polling interval:<br>Client IP<br>BMDE version                                                      | MDE version to share" using the dropdown<br>settings, iOS firmwares and BMDE versions to all<br>work needs to be made Server and other machines<br>Server<br>4.7.3<br>4.7.3<br>4.7.3<br>4.7.3<br>4.7.2<br>4.7.1<br>4.7<br>4.7<br>4.7<br>4.7                                                                                                    | n m<br>⊗ |  |
| nder the "Client Version<br>System settings<br>• Set Network<br>• Set Proxy<br>• Set Network Test<br>• Set Network Test<br>• Set Time and Date<br>• Synchronization Service<br>• Service Settings<br>• Shared Files<br>• Firmware DL Settings<br>• BMDE Version Sharing<br>• Client Download<br>• Client Settings<br>• Storage Cleanup<br>• Admin Control<br>• Display<br>• Browser<br>• Preconfiguration                                  | S<br>Synchronization Service distributes users,<br>connected clients. One machine in the net<br>(Clients) connect to Server.<br>Synchronization Service<br>Use Synchronization Service:<br>Client Version Configuration<br>BMDE version to share:<br>Client update polling interval:<br>Client IP<br>BMDE version                                                        | MDE version to share" using the dropdown<br>settings, iOS firmwares and BMDE versions to all<br>work needs to be made Server and other machines<br>Server<br>4.7.3<br>4.7.3<br>4.7.3<br>4.7.2<br>4.7.1<br>4.7<br>4.7<br>4.7<br>4.5                                                                                                    | n m<br>S |  |
| nder the "Client Version<br>System settings<br>• Set Network<br>• Set Proxy<br>• Set Network Test<br>• Set Network Test<br>• Set Time and Date<br>• Synchronization Service<br>• Service Settings<br>• Shared Files<br>• Firmware DL Settings<br>• BMDE Version Sharing<br>• Client Download<br>• Client Settings<br>• Storage Cleanup<br>• Admin Control<br>• Display<br>• Browser<br>• Preconfiguration<br>• Updates                     | S<br>Synchronization Service distributes users,<br>connected clients. One machine in the network<br>(Clients) connect to Server.<br>Synchronization Service<br>Use Synchronization Service:<br>Client Version Configuration<br>BMDE version to share:<br>Client update polling interval:<br>Client IP<br>BMDE version                                                    | MDE version to share" using the dropdown<br>settings, iOS firmwares and BMDE versions to all<br>work needs to be made Server and other machines<br>Server<br>4.7.3<br>4.7.3<br>4.7.3<br>4.7.2<br>4.7.1<br>4.7.<br>4.7.1<br>4.7.<br>4.7.1<br>4.7.                                                                                                    | n m<br>S |  |
| nder the "Client Version<br>System settings<br>• Set Network<br>• Set Proxy<br>• Set Network Test<br>• Set Network Test<br>• Set Time and Date<br>• Synchronization Service<br>• Service Settings<br>• Shared Files<br>• Firmware DL Settings<br>• BMDE Version Sharing<br>• Client Download<br>• Client Settings<br>• Storage Cleanup<br>• Admin Control<br>• Display<br>• Browser<br>• Preconfiguration<br>• Updates<br>• Uninstallation | A Configuration" section define the "B<br>S<br>Synchronization Service distributes users,<br>connected clients. One machine in the nets<br>(Clients) connect to Server.<br>Synchronization Service:<br>Use Synchronization Service:<br>Client Version Configuration<br>BMDE version to share:<br>Client update polling interval:<br>Client IP BMDE version               | MDE version to share" using the dropdown<br>settings, iOS firmwares and BMDE versions to all<br>work needs to be made Server and other machines<br>Server<br>4.7.3<br>4.7.3<br>4.7.3<br>4.7.2<br>4.7.1<br>4.7.<br>4.7.<br>4.7.<br>4.7.                                                                                                    | ÷        |  |
| nder the "Client Version<br>System settings<br>• Set Network<br>• Set Proxy<br>• Set Network Test<br>• Set Network Test<br>• Set Time and Date<br>• Synchronization Service<br>• Service Settings<br>• Shared Files<br>• Firmware DL Settings<br>• EMDE Version Sharing<br>• Client Download<br>• Client Settings<br>• Storage Cleanup<br>• Admin Control<br>• Display<br>• Browser<br>• Preconfiguration<br>• Updates<br>• Uninstallation | Synchronization Service distributes users,<br>connected clients. One machine in the nets<br>(Clients) connect to Server.<br>Synchronization Service<br>Use Synchronization Service:<br>Client Version Configuration<br>BMDE version to share:<br>Client update polling interval:<br>Client IP BMDE version                                                               | MDE version to share" using the dropdown<br>settings, iOS firmwares and BMDE versions to all<br>work needs to be made Server and other machines<br>Server<br>4.7.3<br>4.7.3<br>4.7.3<br>4.7.3<br>4.7.2<br>4.7.1<br>4.7<br>4.7<br>4.7<br>4.7<br>4.7<br>5 end update schedule                                                                                                    | ÷        |  |
| nder the "Client Version<br>System settings<br>• Set Network<br>• Set Proxy<br>• Set Network Test<br>• Set Network Test<br>• Set Time and Date<br>• Synchronization Service<br>• Service Settings<br>• Shared Files<br>• Firmware DL Settings<br>• BMDE Version Sharing<br>• Client Download<br>• Client Settings<br>• Storage Cleanup<br>• Admin Control<br>• Display<br>• Browser<br>• Preconfiguration<br>• Updates<br>• Uninstallation | Synchronization Service distributes users,<br>connected clients. One machine in the nets<br>(Clients) connect to Server.<br>Synchronization Service<br>Use Synchronization Service:<br>Client Version Configuration<br>BMDE version to share:<br>Client update polling interval:<br>Client IP BMDE version<br>Schedule automatic update: Aug 27<br>08/27/2021 1:11:33 cm | MDE version to share" using the dropdown<br>settings, iOS firmwares and BMDE versions to all<br>work needs to be made Server and other machines<br>Server<br>4.7.3<br>4.7.3<br>4.7.3<br>4.7.3<br>4.7.2<br>4.7.1<br>4.7<br>4.7<br>4.7<br>4.7<br>5<br>5<br>5<br>5<br>5<br>5<br>5<br>5<br>5<br>5<br>5<br>5<br>5<br>5<br>5<br>5<br>5<br>5<br>5                                                                                                    | ÷        |  |

4. If needed, you can also schedule automatic updates to be run on certain date/time.

5. Save the settings by clicking "OK".

Note that all the BMDE "client" PCs will start downloading selected version according to the selected schedule. Once completed it will ask the user to restart the PC in order to finish the update process.